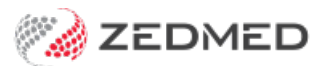

## Switch branch or user

Last Modified on 16/11/2021 9:50 am AEDT

Quickly change the user that is logged in or the branch you are working at without exiting Zedmed.

## Changing branch login

It is possible to change which branch you are working at by pressing the F3 key.

To change branches:

- 1. Press F3 to open the Select Branch screen.
- 2. Select the branch required from the drop-down list.
- 3. Select Login.

Don't forget to change back to the normal branch or else your financial transactions will be attributed to the wrong branch.

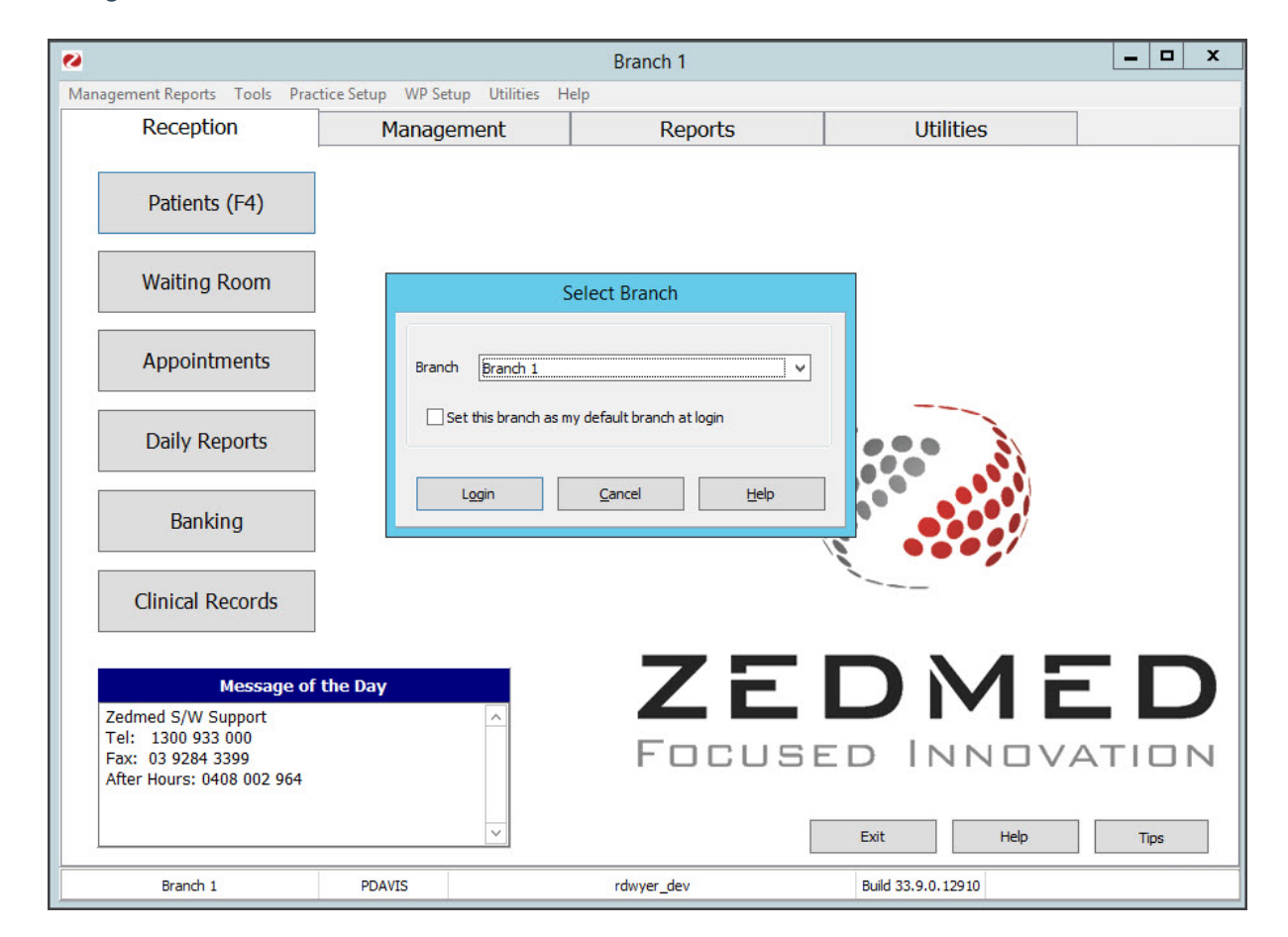

## Changing operator login

It is possible to change which operator is logged in on a workstation using the F2 key.

To change users:

- 1. Press F2 to open the Quick Login
- 2. Enter your username and password.
- 3. Select OK.

| Branch 1                                                                                                |                                                    |               |                | _ 🗆 X        |
|----------------------------------------------------------------------------------------------------|----------------------------------------------------|---------------|----------------|--------------|
| Management Reports Tools Practice Setup WP Setup Utilities Help                                         |                                                    |               |                |              |
| Reception                                                                                               | Management                                         | Reports       | Utilities      |              |
| Patients (F4)                                                                                           |                                                    |               |                |              |
| <u>W</u> aiting Room                                                                                    | Quick Login X                                      |               |                |              |
| <u>A</u> ppointments                                                                                    | Please enter your username and password User Name: |               |                |              |
| Daily Reports                                                                                           | Password:                                          |               |                |              |
| <u>B</u> anking                                                                                         | <u>O</u> K                                         | Exit Program  |                |              |
| Clinical <u>R</u> ecords                                                                                |                                                    |               | •••;/          |              |
| Message of<br>Zedmed S/W Support<br>Tel: 1300 933 000<br>Fax: 03 9284 3399<br>After Hours: 0408 002 964 | the Day                                            | ZEI<br>Focuse | DME<br>DINNOVA | TION<br>Tips |